## Elektron jurnal istifadəçi təlimatı

Hörmətli müəllimlər!

Elektorn jurnalların istifadəsi üçün aşağıdakıları etməyiniz Xahiş olunur:

- 1. <u>www.unec.edu.az</u> saytına daxil olun
- 2. Müəllim kabinetinə daxil olaraq istifadəçi adınızı və şifrənizi yazın
- 3. Açılan pəncərənin sol aşağı küncündəki "Elekton jurnal" bölməsini sıxın
- 4. *"Elektron jurnal"* bölümünə sıxdıqdan sonra açılan pəncərədə tədris ilini, müvafiq semestri, habelə dərsin tipini *(mühazirə və ya seminar)* seçin. Cədvəldə müəllimlərin adları sistem tərəfindən avtomatik olaraq müəyyən edilir.
- 5. Cədvəlin "Qruplar" adlanan sütununda Sizin tədris edəcəyiniz fənlərin kodları, adları və qrupları əks olunmuş siyahıdan, dərs prosesi zamanı həmin anda tədris etdiyiniz fənnin adını seçib üzərində sıxdıqda, həmin fənnin, əgər mühazirə seçimi etmisinizsə mühazirə, seminar və ya laborotoriya seçimi etmisinizsə müvafiq jurnal səhifələri açılacaqdır.
- 6. Mühazirə dərsinə aid olan jurnal səhifəsi açılan zaman, ekranda cədvəlin üst hissəsində isə "Qiymətləndirmə", "Kurs işi" və "Sərbəst iş" adlanan xanalar vardır. Mühazirə dərsində "Qiymətləndirmə" xanası açıldığı zaman sistem tərəfindən keçirilən dərsin tarixi və mövzuları ardıcıllıqla avtomatik müəyyən olunur.
- 7. Davamiyyət hissəsində siyahıda olan bütün tələbələrin dərsdə iştirak etməsinə aid qeyd ("i/e" vəya "q/b") aparılır. Dərs zamanı ilk 15 dəqiqə ərzində davamiyyətlə bağlı qeydlər mütləq edilməlidir. Nəzərə almaq lazımdır ki, davamiyyətlə bağlı aparılmış qeydi, 15-dəqiqədən sonra yenidən dəyişdirmək mümkün deyil. Müvafiq qeydlər aparıldıqdan sonra, cədvəlin sağ aşağı küncündəki "Bağla" düyməsinə sıxmaqla jurnalı bağlamaq lazımdır.
- 8. Əgər fənn üzrə kurs işi varsa, cədvəlin üst hissəsində "Qiymətləndirmə", "Kurs işi" və "Sərbəst iş" adlanan xanalar sırasından "Kurs işi" düyməsinə sıxıldığı zaman ekranda "№", "Soyadı, adı, atasının adı", "Mövzunun adı", "Tarix" və "Bal" başlığı əks olunmuş cədvəl görünür. Cədvəlin üst hissəsində isə "Yeni" və

"*Redaktə*" adlanan xanalar vasitəsilə Siz tələbələrə kurs işi mövzularını təyin edə və ya mövzularla bağlı redaktə işlərini edə bilərsiniz.

- 9. "Qiymətləndirmə", "Kurs işi" və "Sərbəst iş" adlanan xanalar sırasından "Sərbəst iş" düyməsinə sıxıldığı zaman isə ekranda "M?", "Mövzunun adı", "Tələbələri siyahısı" başlığı əks olunmuş və əlavə hər bir sərbəst iş üçün sütünlu cədvəl görünür. Cədvəlin "Mövzunun adı" sütununda aşağı hissədə xüsusi xanaya sərbəst işin mövzusunu yazıb onun qarşısındakı "+" işarəsinə sıxdığınız zaman sərbəst işin mövzusunun qeydə alınmasını və tələbələrin siyahısının qarşısında xanalarda "O" qeydinin aparıldığını ekranda görəcəksiniz. Hansı tələbə Sizə sərbəst iş təqdim edirsə, bu zaman kursoru tələbənin adının qarşısındakı "O" qeydinin sağ tərəfindəki aşağı istiqamətlənmiş ox işarəsinə sıxmaqla açılan xanadan "1" seçimini etmək lazımdır. Bu əməliyyat tələbənin sərbəst işinin qəbul edilməsi kimi sistem tərəfindən qeydə alınacaqdır. Müvafiq qeydlər aparıldıqdan sonra, cədvəlin sağ aşağı küncündəki "Bağla" düyməsinə sıxmaqla jurnalı bağlamaq lazımdır. Növbəti sərbəst işlərlə bağlı qeydləri, müvafiq ardıcıllıqla təkrarlanmaqla yerinə yetirilir.
- 10.Seminar dərsində "*Elektron jurnal*" bölümünun əsas səhifəsindəki "*Dərs tipi*" adlanan xananın sağ tərəfində, aşağı istiqamətlənmiş ox işarəsinə sıxmaqla "*Seminar*" dərsi seçmək və müvafiq fənnin üzərində sıxmaq lazımdır. Bu zaman, açılan cədvəldə sistem tərəfindən keçirilən dərsin tarixi və mövzuları ardıcıllıqla avtomatik müəyyən olunur. Davamiyyət hissəsində siyahıda olan bütün tələbələrin dərsdə iştirak etməsinə aid sistem tərəfindən "*i/e*" qeyd aparılır. Əgər tələbələrdən dərsdə iştirak etməyən vardırsa, bu zaman kursoru dərsdə iştirak etməyən tələbənin adının qarşısındakı "*i/e*" qeydinin sağ tərəfindəki aşağı istiqamətlənmiş ox işarəsinə sıxmaqla açılan xanadan "**q/b**" seçimini etmək lazımdır. Dərs zamanı ilk 15 dəqiqə ərzində davamiyyətlə bağlı qeydlər mütləq edilməlidir. Əks təqdirdə sistem avtomatik olaraq, bütün tələbələri dərsdə iştirak edir kimi qeydə alacaqdır. Nəzərə almaq lazımdır ki, davamiyyətlə bağlı aparılmış qeydi, 15-dəqiqədən sonra yenidən dəyişdirmək mümkün deyil.

vermiş tələbənin adının qarşısındakı "**i/e**" qeydinin sağ tərəfindəki aşağı istiqamətlənmiş ox işarəsinə sıxmaqla açılan xanadan müvafiq balın üzərində (məs. 4, 7 və ya 10) sıxdıqda, tələbəyə verilən bal qeydə alınır. Nəzərə almaq lazımdır ki, bu qeydlərin aparılması bütün dərs müddəti ərzində mümkündür.

EDUMAN" sistemindən istənilən məqsədlə istifadə bitdikdən sonra, mütləq bütün səhifələrdə "BAĞLA" və "ÇIXIŞ" düymələtini sıxmaq zəruridir.